# Creative Stage SE mini: USB Audio Setup

Keywords/keyphrases: windows, mac, ps5, usb, playback, output, source, volume

## SUMMARY:

- Applicable to: Creative Stage SE mini (MF8460)
- Instructions on setting up the USB audio feature of the Creative Stage SE mini for Windows, Mac and PS5.

#### **USB Audio Setup on PC:**

- 1. Connect the soundbar to the PC using the supplied USB-C cable.
- 2. Press the volume knob once to power on the soundbar.

3. If the LED on the soundbar is blue or blinking blue, press the Bluetooth/source button once to switch to USB audio (LED turns to purple).

4. Set your Windows default playback device to **"Speakers - Creative Stage SE mini"**.

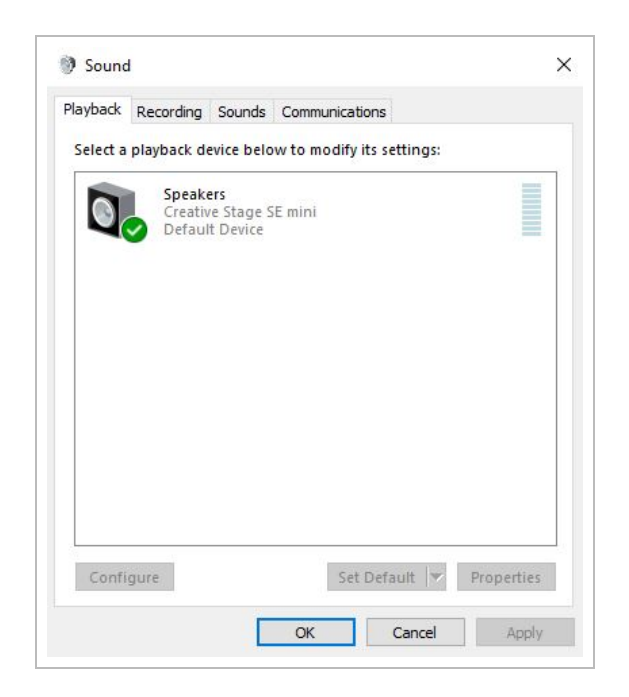

#### **USB Audio Setup on Mac:**

- 1. Connect the soundbar to your Mac using the supplied USB-C cable.
- 2. Press the volume knob once to power on the soundbar.

3. If the LED on the soundbar is blue or blinking blue, press the

Bluetooth/source button once to switch to USB audio (LED turns to purple).

4. Select "Creative Stage SE mini" under Output in System Settings > Sound.

| Notifications Sound  | Output & Input                                   |            |
|----------------------|--------------------------------------------------|------------|
| C Focus              | Output                                           | Input      |
| 🔀 Screen Time        | Name                                             | Туре       |
| 🕑 General            | Creative Stage SE mini                           | USB        |
| Appearance           | MacBook Air Speakers                             | Built-in   |
| Accessibility        | AirPods - Find My                                | Bluetooth  |
| Control Centre       | KD-55X9500G<br>Applications may be able to acces | AirPlay    |
| 💽 Siri & Spotlight   | spatialised audio.                               |            |
| 🕛 Privacy & Security | Output volume                                    |            |
| Desktop & Dock       |                                                  | Mute       |
| 🧱 Displays           | Palance                                          |            |
| 😳 Wallpaper          | Dalance                                          | Left Right |
| Screen Saver         |                                                  |            |
| Battery              |                                                  | ?          |

### USB Audio Setup On PS5:

1. Connect the soundbar to your PS5 using the supplied USB-C cable.

2. Press the volume knob once to power on the soundbar.

3. If the LED on the soundbar is blue or blinking blue, press the

Bluetooth/source button once to switch to USB audio (LED turns to purple).

4. Ensure that **USB Headphones (Creative Stage SE mini)** is set as the Output Device in Settings > Sound.

|                  | Select the audio of     | output device to use. |  |
|------------------|-------------------------|-----------------------|--|
|                  | (Creative Stage SE mini |                       |  |
| HDMI Device (TV) |                         |                       |  |
|                  |                         |                       |  |
|                  |                         |                       |  |
|                  |                         |                       |  |
|                  |                         |                       |  |
|                  |                         |                       |  |

|  | Output Device                      |   |
|--|------------------------------------|---|
|  | Switch Output Device Automatically | - |
|  |                                    |   |
|  |                                    |   |
|  |                                    |   |
|  |                                    |   |

The volume control can also be adjusted in **Sound > Volume > Headphones**.

| Headphones |  |
|------------|--|
|            |  |
|            |  |
|            |  |
|            |  |
|            |  |
|            |  |

Contact Us